## Manage Students to Drop or Delete

The **Manage Students** tab will display all students in a selected gradebook. Click the mouse on Manage Gradebooks from the Details button on the dashboard page. Click the mouse on the **Manage Students** tab. The following page will display with the selected gradebook name on the top of the form.

| 3 -            | 2nd Sem Adv Algeb      | ra CP - Sp | oring <del>v</del> | 🔹 Dashb     | ooard 🎟 S     | cores by Class   | 🕼 As      | signr  | nents   | 😁 Student    | s 💾 Reports   | • Mana |
|----------------|------------------------|------------|--------------------|-------------|---------------|------------------|-----------|--------|---------|--------------|---------------|--------|
| ONFIGURAT      | <b>FION:</b> 3 - 2nd S | em Ad      | v Alge             | ebra CP -   | Spring        | Add Grad         | ebook     |        | Lini    | Gradebooks   |               |        |
| Edit Gradebook | Options Categor        | ies As     | signmer            | nts Mana    | ge Students   | Final Marks      | Narrativ  | ve Gr  | ades    | Rules B      | ickups Restor | e      |
|                | Start                  | and End o  | lates de           | termine wha | t assignments | the student is a | ccountabl | le for | based   | on assignmen | due dates.    |        |
|                | )                      | ou have s  | tudents            | to be Added | To or Droppe  | d From your Gra  | adebooks  | Add    | l Stude | nts Drop St  | idents        |        |
|                |                        |            |                    |             | Add Stude     | ents Not In Your | Classes   |        |         |              |               |        |
|                | Allow De               | letes      |                    |             |               |                  |           |        |         |              |               |        |
|                | Action                 | Status     | Sort               | Stu ID      | Student       |                  |           | Sex    | Grd     | Start Date   | End Date      |        |
|                |                        | Active     | 37                 | 99400271    | Boissiere, N  | latthakarn A     |           | F      | 11      | 1/23/2014    |               |        |
|                |                        | Active     | 31                 | 99400307    | Breceda, Ar   | nna Marie        |           | F      | 11      | 8/28/2013    |               |        |
|                |                        | Active     | 34                 | 99400460    | Cesena, Fa    | raaz             |           | м      | 11      | 1/25/2014    |               |        |

The **Action** dropdown will allow you to **Drop or Delete** a student from the selected gradebook. To Drop a student, click the mouse into the Action field and select the Drop option from the dropdown to the left of the Student's name. The End Date will be auto populated based on the student's class leave date.

| Edit Gradebook | Options Cate     | gories A                                | ssignme                                                         | ents Mana                                         | ige Students                                         | Final Marks                      | Narrativ  | re Gra        | ades                  | Rules                                        | Back                     | aups     | Restore |
|----------------|------------------|-----------------------------------------|-----------------------------------------------------------------|---------------------------------------------------|------------------------------------------------------|----------------------------------|-----------|---------------|-----------------------|----------------------------------------------|--------------------------|----------|---------|
|                | St               | art and End                             | dates d                                                         | letermine wha                                     | at assignments                                       | s the student is a               | ccountabl | e for         | based                 | on assigr                                    | nment du                 | ue dates |         |
|                |                  | You have                                | You have students to be Added To or Dropped From your Gradebook |                                                   |                                                      |                                  |           |               | Stude                 | ents Drop Students                           |                          | ents     |         |
|                |                  |                                         |                                                                 |                                                   | Add Stude                                            | ents Not In Your                 | Classes   |               |                       |                                              |                          |          |         |
|                |                  |                                         |                                                                 |                                                   |                                                      |                                  |           |               |                       |                                              |                          |          |         |
|                | Allow            | Deletes                                 |                                                                 |                                                   |                                                      |                                  |           |               |                       |                                              |                          |          |         |
|                | Allow            | Deletes                                 | Sort                                                            | Stu ID                                            | Student                                              |                                  |           | Sex           | Grd                   | Start Da                                     | te                       | End Da   | te      |
|                | Allow            | Deletes<br>Status                       | Sort<br>37                                                      | Stu ID<br>99400271                                | Student<br>Boissiere, N                              | Natthakam A                      |           | Sex<br>F      | Grd<br>11             | Start Da<br>1/23/201                         | te<br>4                  | End Da   | te      |
|                | Allow            | Deletes<br>Status<br>Active<br>Active   | Sort<br>37<br>31                                                | Stu ID<br>99400271<br>99400307                    | Student<br>Boissiere, N<br>Breceda, Ar               | Natthakam A<br>nna Marie         |           | Sex<br>F      | Grd<br>11<br>11       | Start Da<br>1/23/201<br>8/28/201             | <b>te</b><br>4<br>3      | End Da   | te      |
|                | Drop<br>Transfer | Active   • Active   • Active   • Active | Sort<br>37<br>31<br>34                                          | <b>Stu ID</b><br>99400271<br>99400307<br>99400460 | Student<br>Boissiere, N<br>Breceda, Ar<br>Cesena, Fa | Natthakam A<br>nna Mane<br>araaz |           | Sex<br>F<br>F | Grd<br>11<br>11<br>11 | Start Da<br>1/23/201<br>8/28/201<br>1/25/201 | <b>te</b><br>4<br>3<br>4 | End Da   | te      |

Dropped students will display highlighted in yellow at the bottom of the student list.

| Dropped | 1 | 99400271 | Boissiere, Natthakarn A | F | 11 | 1/15/2014 | 10/15/2013 |
|---------|---|----------|-------------------------|---|----|-----------|------------|
| Dropped | 2 | 99400307 | Breceda, Anna Marie     | F | 11 | 8/26/2013 | 11/3/2013  |

Deleting a student will delete a student's scores and must be done with caution.

To Delete a student, click the mouse on the check box at the top of the form. The check box at the top of the form MUST be checked.

| Edit Gradebook | Options      | Categorie | es Ass    | signme | As Mana       | ige Students   | Final Marks      | Narrativ    | /e Gr | ades  | Rules      | Backups       | Restore |
|----------------|--------------|-----------|-----------|--------|---------------|----------------|------------------|-------------|-------|-------|------------|---------------|---------|
|                |              | Start a   | ind End   | ates d | etermine wha  | at assignments | the student is a | accountable | e for | based | on assignn | nent due date | es.     |
|                |              | ×         | a have st | udent  | s to be Addee | d To or Droppe | d From your Gr   | adebooks    | Add   | Stude | ents Drop  | Students      |         |
|                |              | ×         |           |        |               | Add Stude      | ents Not In Your | Classes     |       |       |            |               |         |
|                | $\checkmark$ | Allow Del | etes      |        |               |                |                  |             |       |       |            |               |         |
|                | Acti         | on        | Status    | Sort   | Stu ID        | Student        |                  |             | Sex   | Grd   | Start Date | End           | Date    |
|                |              | •         | Active    | 37     | 99400271      | Boissiere, N   | latthakarn A     |             | F     | 11    | 1/23/2014  |               |         |
|                |              |           | Actives   | 24     | 00400207      | Decendra A     | an Maria         | (i)         | e .   |       | 0000040    |               |         |

Select the **Delete** option from the Action dropdown to the left of the Student's name. The student and their scores will be deleted from the gradebook.